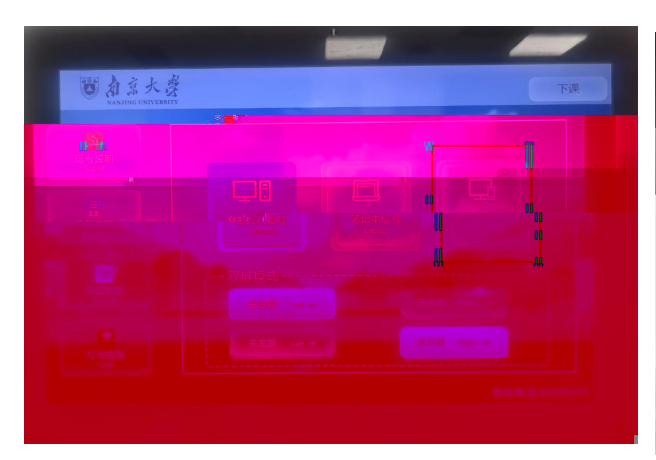

| 投虏<br>▶ 设备/想 | 辛密码 :3305<br><sup>试:108无线投屏</sup> | 一 无线投屏使用说明 —                                                                                         | 安卓设备                                                                                       | 服务器不可达 |
|--------------|-----------------------------------|----------------------------------------------------------------------------------------------------|--------------------------------------------------------------------------------------------|--------|
| • 放点曲        | 号:12345678<br>地址:192.168.206.132  | <ul> <li>■ Wixiaa-20011电脑</li> <li>● 打开Windows电脑WiFi开关</li> <li>● 打开投影中心"连接"设置(快速键:[□+区))</li> </ul> | <ul> <li>打开安卓设备WIFH关</li> <li>在控制中心找到"元线短岸"<br/>(元线型示/多屏其动)</li> <li>按房间号选择投屏设备</li> </ul> |        |
|              | 162                               |                                                                                                    |                                                                                            |        |
|              |                                   |                                                                                                    |                                                                                            |        |
|              | 0                                 |                                                                                                    |                                                                                            |        |

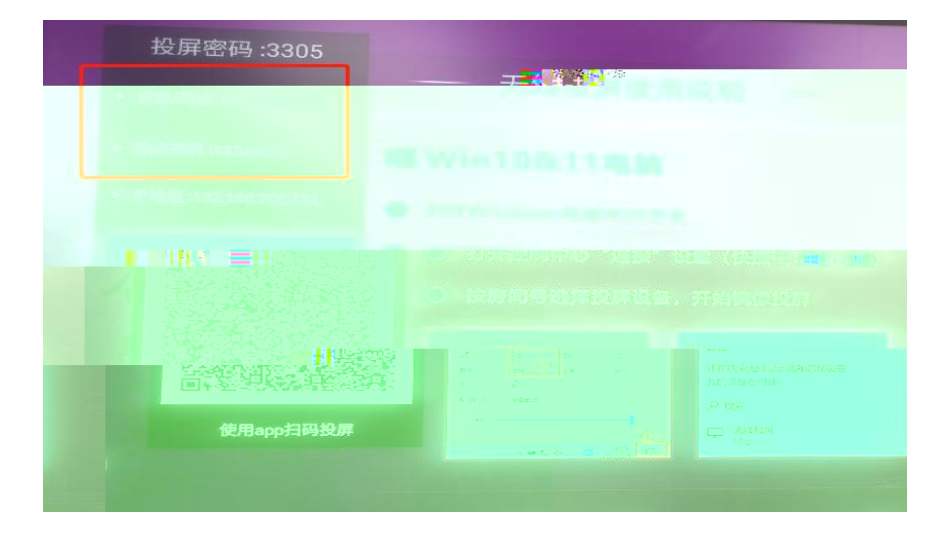

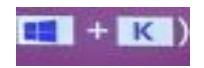